## **Registro semplificato**

La modalità registro semplificato permette (Valutazioni giornaliere – Scegliere parametrizzazione: semplificata):

1. La visualizzazione dei voti (inseriti sia usando il registro completo che il registro semplificato) per un determinato periodo: digitare le relative DATE e cliccare poi sul bottone FILTRA

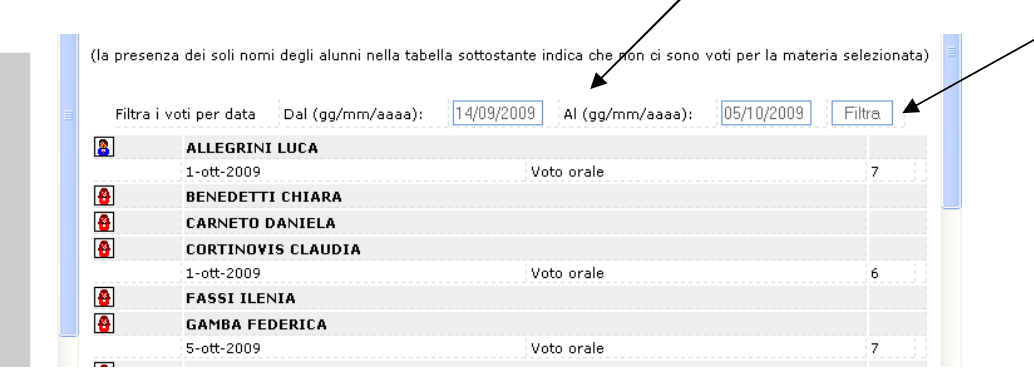

- 2. L'inserimento dei voti per singolo alunno: cliccare sul bottone inserisci
- 3. L'inserimento valutazione collettiva: cliccare sul relativo bottone

| (la presenza dei soli nomi degli alunni nella tabella sottostante indica che non ci sono voti per la materia selezionata                                                                                                    |           |  |  |  |  |  |
|----------------------------------------------------------------------------------------------------|-----------|--|--|--|--|--|
| In caso di inserimento dello stesso tipo di valutazione per più alunni è possibile utilizzare l'apposita area cliccando sul pulsante a destra.                                                                                                    |           |  |  |  |  |  |
| Attenzione si sta utilizzando la gestione del Registro Semplificato, I voti inseriti non potranno essere trasferiti nele<br>proposte di voto, al termine dello scrutinio, e inoltre non si potranno produrre i prospetti statistici, per ripristinare il<br>registro del professore andare su Servizi Docenti -> Parametrizzazioni sul menu di sinistra |           |  |  |  |  |  |
| Filtra i voti per data Dal (gg/mm/aaaa): Al (gg/mm/aaaa):                                                                                                    | Filtra    |  |  |  |  |  |
|                                                                                                    | Inserisci |  |  |  |  |  |
|                                                                                                    | Inserisci |  |  |  |  |  |
|                                                                                                    | Inserisci |  |  |  |  |  |
|                                                                                                    | Inserisci |  |  |  |  |  |
|                                                                                                    | Inserisci |  |  |  |  |  |

- Inserire la data e la descrizione oggetto della valutazione
- Inserire i voti e infine fare click sul bottone REGISTRA VOTI

| Giorno: 06/10/2009                            | Inserisci valutazione per ALLEGRINI I |
|-----------------------------------------------|---------------------------------------|
| Descrizione: interrogazione                   |                                       |
| Nome ¬ Valutazione ¬                          | Giorno U6 10 2003                     |
|                                               | Descrizione                           |
|                                               | ¥alutazione                           |
|                                               | registra ∨oto                         |
| isiseinaudi 🛛 🔁 sito einaudi 🥔 Macromedia 🖼 D |                                       |
| Registra Voti                                 |                                       |
| TORNA INDIETRO                                |                                       |
| Inserimento valutazione collettiva            | Inserimento valutazione individuale   |

## Ecco come appare la situazione dopo aver registrato il voto

| a presenza dei soli n                                                      | omi degli alunni nella tabella sot                                                                             | tostante indica che i                                                 | non ci sono voti                                             | per la materia                            | selezionata)                    |
|----------------------------------------------------------------------------|----------------------------------------------------------------------------------------------------|-----------------------------------------------------------------------|--------------------------------------------------------------|-------------------------------------------|---------------------------------|
| n caso di inserimento<br>ossibile utilizzare l'ap                          | alutazione collet                                                                                              | infazione collettiva                                                  |                                                              |                                           |                                 |
| ttenzione si sta utiliz<br>roposte di voto, al te<br>egistro del professor | zando la gestione del Registro S<br>«mine dello scrutinio, e inoltre n<br>e andare su Servizi Docenti -> F     | emplificato, I voti in<br>on si potranno prod<br>Parametrizzazioni su | seriti non potrar<br>urre i prospetti s<br>I menu di sinistr | nno essere tra<br>statistici, per ri<br>a | sferiti nelle<br>ipristinare il |
| Filtra i voti per dat                                                      | a Dal (gg/mm/aaaa):                                                                                            | Al (gg/n                                                              | nm/aaaa):                                                    |                                           | Filtra                          |
| <u></u>                                                                    |                                                                                                    |                                                                       |                                                              |                                           | Inserisci                       |
| 06/10/2009                                                                 | 06/10/2009 INTERROGAZIONE                                                                                      |                                                                       |                                                              | 7                                         | 🧈 🖬                             |
|                                                                            |                                                                                                    |                                                                       |                                                              |                                           | Inserisci                       |
| }                                                                          |                                                                                                    |                                                                       |                                                              |                                           | Inserisci                       |
|                                                                            | ana ta ayaya a ta ayaya a ta ayaya a ta ayaya a ta ayaya a ta ayaya a ta ayaya a ta ayaya a ta ayaya a ta ayay |                                                                       |                                                              |                                           | Incorieci                       |

• E' possibile modificare o eliminare il voto inserito e la relativa descrizione cliccando sulla relativa icona.

## **ATTENZIONE**:

I voti inseriti con modalità semplificata non vengono travasati automaticamente nel tabellone per lo scrutinio

E' sempre possibile passare dalla modalità registro voti completa alla modalità registro semplificato.